## ハローワークに登録している求職者を検索して リクエストを行う

## 求職者を検索

 
 ・ 求人者マイページホーム画面の「現在有効中または申し込み中の求人」 項目にある「求職情報検索」をクリックします。

現在有効中または申し込み中の求人がない場合は、検索できません。

| 求人/応募管理                                      |            | 新規求人情報を登録       |
|----------------------------------------------|------------|-----------------|
| 現在有効中または申し込み中の求人                             |            | 有効中の求人を全て表示     |
| 職種訪問介護員                                      |            | 公開              |
| 受付年月日:2019年5月18日 紹介期限日:2019年7月31日            |            |                 |
| 求人区分 フルタイム                                   | 求人番号       | 13010-00099999  |
| 就業場所 東京都千代田区                                 | 公開範囲       | 1.事業所名等を含む求人情報を |
| 雇用形態 正社員                                     |            | (#) 9 ·O        |
| 提供範囲 地方自治体、民間人材ビジネス共に可                       |            |                 |
| 経験不問」「学歴不問」「資格不問」「時間外労働なし」「連体二日制(土日休)        | 転動なし、書類選考な | し 通勤手当あり        |
| 駅近(徒歩10分以内) マイカー 通知可 ULJターン 歓迎 トライアル雇用併用     |            |                 |
| 求人数:3名 充足数:1名 不採用数:2名 紹介中数:1名 自主応募中数:1名 リクエス | ト中数:0名     |                 |
|                                              |            |                 |
| 応穿著管理へ進む 求職情報検索                              | マイ しん 悪を表示 | 詳細を表示 求人情報を編集   |

② 求職情報検索・一覧画面が表示されます。

| かうち、求職情報を公開している求職者です。                                                                     |                                                                                                    |
|-------------------------------------------------------------------------------------------|----------------------------------------------------------------------------------------------------|
|                                                                                           |                                                                                                    |
| 号を二確認のうえ、求薬情報詳細画面の「問い合わせ先」に記載されたハローワークにご連絡ください。<br>に対しては、直接リクエスト(応募依頼)のメッセージを送付することができます。 |                                                                                                    |
| 保存した条件で検索できます。<br>検索条件を物定し直す場合は、検索条件を入力し、「検索条件を保存」ボタンを押してください。                            |                                                                                                    |
| 5                                                                                         | そのうち、求職情報を公開している求味者です。<br>考をご確認のうえ、求戦情特経細画面の「問いらわせ先」に記載されたハローワークにご連絡ください。<br>に対しては、選択リクエスト(応募)が期のメッセージを送付することができます。<br>様在した条件を技術できます。<br>技術系件を技術できます。 |

 ・職種や希望勤務地など希望する条件を入力し、「検索」をクリックします。

| 求人条件を設定して求職情報を検索する<br>求職情報検索のしかた          | にとができます。                                                                                                    |
|-------------------------------------------|----------------------------------------------------------------------------------------------------|
| 検索の対象となるのは、ハローワークの                        | 求職者のうち、求職情報を公開している求職者です。                                                                                                    |
| 検索条件を保存することができます。                         |                                                                                                    |
| 求職者の紹介をご希望の場合は、求職。<br>なお、求職者マイページを開設している。 | 2時會号をご確認のうえ、求職情報詳細画面の「問い合わせ先」に記載されたハローワークにご連絡ください。<br>2職者に対しては、直接リクエスト(応募依頼)のメッセージを送付することができます。                                                           |
|                                           |                                                                                                    |
|                                           | 保存した条件で快楽できます。<br>検索条件を設定し直す場合は、検索条件を入力し、「検索条件を保存」ボタンを押してください。                                                                                            |
| 保存した条件で検索                                 | 保存した条件を読込                                                                                                    |
|                                           |                                                                                                    |
|                                           | 【職種を選択】又は【職業分類を選択】ボタンを押して、検索する職種を選択してください。職業分類コードを直接入力することもできます(職業                                                                                        |
|                                           |                                                                                                    |
|                                           | 職権を進択 クリア                                                                                                    |
|                                           | 職種を選択 クリア                                                                                                    |
|                                           | 職種を選択 クリア                                                                                                    |
|                                           |                                                                                                    |
| 較佳                                        | - 職業分類を選択                                                                                                    |
|                                           |                                                                                                    |
|                                           | - 職業分類を選択                                                                                                    |
|                                           |                                                                                                    |
|                                           | - 職業分類を選択                                                                                                    |
|                                           |                                                                                                    |
|                                           |                                                                                                    |
| 登録区分                                      | ロ求人者マイページから直接リクエストが可能な者                                                                                                    |
|                                           | ロハローワーク経由でリクエストを受け付ける者                                                                                                    |
|                                           |                                                                                                    |
| 就業形態                                      |                                                                                                    |
|                                           |                                                                                                    |
| 雇用形態                                      | 山正社具希望 山派遣り 山諸貝可                                                                                                    |
| 1                                         |                                                                                                    |
| 勤務時間                                      | ♥時 ♥ 分 ~ ♥時 ♥ 分                                                                                                    |
|                                           |                                                                                                    |
| $\sim$                                    |                                                                                                    |
|                                           |                                                                                                    |
|                                           | 希望する仕事、免許・資格、自己RR(専門知識・技術・和力、アビールボイント、その他特記事項)を表すキーワードを全角で入力してください。<br>安白で区切ることにより壊滅キーワードを指定できます。                                                         |
|                                           | TURKRAUS連邦ルに電台、カフルにキーワードのAFFTの空口を開催性を探知ます。<br>「AND検索のを選択した場合、入力したキーワード全でを含む水型情報を検索します。<br>「AFTTAREの利用」を得合、1.4.1.0.1.1.4.2.4.4.4.1.1.4.2.2.4.4.4.4.4.4.4.4 |
|                                           | 1NU1株式を利用して通ら、人力してキーリートを含まれい水準備報を接触します。                                                                                                    |
| フリーワード                                    | ● UTIX# UTIX#<br>全角的空空以内                                                                                                    |
|                                           |                                                                                                    |
|                                           | NOTIN                                                                                                    |
|                                           | 金角短文字以内<br>金角短文字以内<br>本の201/                                                                                                    |
|                                           |                                                                                                    |
|                                           | 詳しい検索条件を開く                                                                                                    |
|                                           |                                                                                                    |

 

 画面下部に検索結果が表示されます。 求職公開番号をクリックします。

| 找人条件                      | を設定して求職情報を検                                                                                                    | 索することができます。                                                                                                    |                                                                                                    |                                                                                                    |                                                                                                    |                                                |
|---------------------------|----------------------------------------------------------------------------------------------------|----------------------------------------------------------------------------------------------------|----------------------------------------------------------------------------------------------------|----------------------------------------------------------------------------------------------------|----------------------------------------------------------------------------------------------------|------------------------------------------------|
| <b>討識情報</b>               | 検索のしかた                                                                                                    |                                                                                                    |                                                                                                    |                                                                                                    |                                                                                                    |                                                |
| 検索の対                      | 撮となるのは、ハローワ・                                                                                                    | ークの求職者のうち、求職作                                                                                                    | 「報を公開している求職者で                                                                                                    | す.                                                                                                    |                                                                                                    |                                                |
| 家条件                       | を保存することができます                                                                                                    | 9.                                                                                                    |                                                                                                    |                                                                                                    |                                                                                                    |                                                |
| (職者の)                     | )紹介をご希望の場合は、<br>職者マイページを開設して                                                                                            | 求職公開番号をご確認のう<br>いる求職者に対しては、直                                                                                                    | うえ、求職情報詳細画面の「長<br>接リクエスト(応募依頼)のメ                                                                                                    | 肌い合わせ先」(こ記載されたハ<br>ッセージを送付することができ                                                                                                    | ローワークにご連絡ください。<br>ます。                                                                                                    |                                                |
|                           |                                                                                                    |                                                                                                    |                                                                                                    |                                                                                                    |                                                                                                    |                                                |
|                           |                                                                                                    | 保存した                                                                                                    | こ条件で検索できます。<br>体を設定し直す場合は 検索条(                                                                                                    | 特を入力し、「検索条件を保存」ボタ                                                                                                    | ンを押してください。                                                                                                    |                                                |
| 呆存した                      | 条件で検索                                                                                                    |                                                                                                    |                                                                                                    | A CONTRACTOR OF THE PARTY OF THE PARTY OF TH |                                                                                                    |                                                |
|                           |                                                                                                    | (K)                                                                                                    | けした余件を読込                                                                                                    |                                                                                                    |                                                                                                    |                                                |
|                           |                                                                                                    |                                                                                                    |                                                                                                    |                                                                                                    |                                                                                                    |                                                |
|                           |                                                                                                    |                                                                                                    | Salaria un ca fatore el sure fasaria al                                                                                                    | L1                                                                                                    |                                                                                                    |                                                |
|                           |                                                                                                    | (職種を                                                                                                    | 遺信  乂は  龐米分額と遺信  不                                                                                                    | メノビ押して、機能する職種と慣仇                                                                                                    | してくたさい。職業分離コートを直接人力                                                                                                    | することもでさます(「営業                                  |
|                           |                                                                                                    | 【職種を<br>分類コー                                                                                                    | 通机又は1概未分類を通加ホ<br>-ド一覧)。                                                                                                    | >ノを押して、検索する職種を通加                                                                                                    | してくなるい。職業分類コートを直接人力                                                                                                    | することもでさます(鼠薬                                   |
|                           |                                                                                                    | 【環種を分類二-                                                                                                    | 2週初又は100米分類を通初ホ<br>- <u>ド一覧</u> )。<br>を選択 クリア                                                                                                    | メノを押して、検索する職種を選択                                                                                                    | しているい。職業分類コートを直接人力                                                                                                    | り わことも ごさまり ( 國業                               |
|                           | ~                                                                                                    | 「職種を分野」                                                                                                    | 通用又は1編集分類を通用ホ<br>- <u>ドー覧</u> )。<br>を選択<br>クリア                                                                                                    |                                                                                                    | してなるい。職業分類コートを直接人力                                                                                                    | 10-20 (32 1 (                                  |
| J                         | ~                                                                                                    | 【機種名<br>分類二-<br>職種:                                                                                                    | 通知又は1歳未分類と通加ホ<br>- <u>ドー覧</u> ).<br>を選択<br>クリア                                                                                                    |                                                                                                    | していたさい。糯米分類コートを直接人力                                                                                                    |                                                |
| /                         | <b>天</b> 市代                                                                                                    |                                                                                                    | 2月17人は1戦未分類を追加ホート<br>上一型)。<br>を選択 クリア                                                                                                    |                                                                                                    | していたさい。糯米分類コートを直接人力                                                                                                    |                                                |
| <b>32f</b> 牛中             | 表示件<br>1~30件を表示 30件                                                                                                    |                                                                                                    | 道切(2410年5月23日のホートー型)。<br>参選択 クリア                                                                                                    |                                                                                                    | <前へ 1 2                                                                                                    | 3 4 5 次八>                                      |
| ノ<br>32件中<br>R職小課         | 表示件<br>1~30件を表示 30倍                                                                                                    | (現在<br>)<br>)<br>)<br>(現在<br>)<br>)<br>(現在<br>)<br>)<br>(現在<br>)<br>)<br>(現在<br>)<br>)<br>(現在<br>)<br>)<br>(現在<br>)<br>)<br>(現在<br>)<br>)<br>(現在<br>)<br>)<br>)<br>(現在<br>)<br>)<br>)<br>(現在<br>)<br>)<br>)<br>(現在<br>)<br>)<br>)<br>(現在<br>)<br>)<br>)<br>(現在<br>)<br>)<br>)<br>)<br>(現在<br>)<br>)<br>)<br>)<br>(現在<br>)<br>)<br>)<br>(現在<br>)<br>)<br>)<br>(現在<br>)<br>)<br>)<br>)<br>(現在<br>)<br>)<br>)<br>(現在<br>)<br>)<br>)<br>(現在<br>)<br>)<br>)<br>(現在<br>)<br>)<br>)<br>(現在<br>)<br>)<br>)<br>(現在<br>)<br>)<br>)<br>(<br>)<br>)<br>(<br>)<br>)<br>)<br>)<br>(<br>)<br>)<br>(<br>)<br>)<br>)<br>)                                                                                                    | 2007 (2018年7 新さ速100 + <u>5</u> )。<br>を選択 クリア                                                                                                    |                                                                                                    | <前へ 1 2                                                                                                    | 3 4 5 次A>                                      |
| ノ<br>32件中<br>R職公開<br>NO.  | 表示件<br>1~30件を表示 <sup>30件</sup><br>1音号をクリックすると、求<br>末職公開番号                                                               | (現在社<br>)<br>(現在)<br>(現在)<br>(現在)<br>(現在)<br>(現在)<br>(現在)<br>(現在)<br>(現                                                                                                    | 2月17日に開始方式に当けれた。<br>一日、1000000000000000000000000000000000000                                                                                                    | 高校学校                                                                                                    | (1) C (C (C (C (C (C (C (C (C (C (C (C (C (                                                                                                    | 3 4 5 次へ>                                      |
| 32件中<br>R職公開<br>NO.       | 表示件<br>1~30件を表示<br>1番号をクリックすると、求<br>末庭公園番号                                                                              | (現世社)<br>3月21<br>(現世社)<br>数<br>)<br>)<br>)<br>)<br>(現世)<br>(現世)<br>(現世)<br>(現世)<br>(現世)<br>(現世)<br>(                                                                                                    | 3月70 201 日間から前に当けびホー<br>二二 3)・<br>を選択<br>たけます。<br>高望勤務地<br>東京正子代田内                                                                                                    | 単語学校<br>大学、英学校7                                                                                                    | < (京へ 1 2<br>免許・資格<br>(国を)(市)(日本)(市))                                                                                                    | 3 4 5 次へ><br>水職交運日<br>2010年4月1日日               |
| 32件中<br>Ri職公開<br>NO.<br>1 | 表示件<br>1~30件を表示<br>30件を表示<br>30件の方式をたま<br>本職公開番号<br>10000-999999                                                        | (現世年)<br>352-<br>の注<br>の<br>に<br>の<br>に<br>の<br>に<br>の<br>に<br>の<br>に<br>の<br>に<br>の<br>た<br>こ<br>気<br>に<br>の<br>た<br>こ<br>の<br>た<br>こ<br>の<br>た<br>こ<br>の<br>た<br>こ<br>の<br>た<br>こ<br>の<br>た<br>こ<br>の<br>た<br>こ<br>の<br>た<br>の<br>た                                                                                                    | (注)(1)(1)(株分が設定達)(1)(ホーン・ラン・<br>)(1)(1)(1)(1)(1)(1)(1)(1)(1)(1)(1)(1)(1)                                                                                                    | メロイレし、林田子 6 時後2 歳円 最終学校 大学 卒業・佐?                                                                                                    | <前へ 1 2<br>余許~ 雪桃<br>/ 海院校式(日高2級)<br>MOSO-FIZ年ス                                                                                                    | 3 4 5 次へ><br>米職交押日<br>2019年5月18日               |
| 32件中<br>職公開<br>NO.<br>1   | 表示件           1~30件を表示         30件           3番号をクリックすると、求<br>実職公園番号           10030.9999992         1                  | (現世社)<br>352-<br>20년<br>20년<br>20년<br>20년<br>20년<br>20년<br>20년<br>20년<br>20년<br>20년                                                                                                    | (注)() 2 (風味が弱に道)()が、<br>(二)()、<br>(ご)()ます。           ご)()ます。           第二章()・           第二章()・           <                                    | (メロトレ、休眠) ○日後は後日<br>(メロトレン・休眠) ○日後は後日<br>(東京)<br>(大学 卒業・修了)                                                                                                    | <前へ 1 2<br>象許·留約<br>// MDSD-FIFX<br>MDSD-FIFX<br>MDSD-FIFX<br>MDSD-FIFX<br>MDSD-FIFX<br>MDSD-FIFX                                                                                                    | 3 4 5 次へ><br>米職党項日<br>2019年5月18日               |
| 32件中<br>R職公開<br>NO.<br>1  | 表示件<br>1~30件を表示<br>30件<br>部号巻をクリックすると、来<br>来職公開選号<br>10020-999992                                                       | (現世社)<br>3月21<br>二〇〇<br>二〇〇<br>二〇〇<br>二〇〇<br>二〇〇<br>二〇〇<br>二〇〇<br>二〇                                                                                                    | (注け)又は「読み方意に達けのか」<br>・「二」)・<br>にだけます。 2017 2017 | 第二日の1、14年19日間後年期日<br>(11日日の1日の1日の1日の1日の1日の1日の1日の1日の1日の1日の1日の1日                                                                                                    | <前へ 1 2<br>余前へ 1 2<br>免許・冒銘<br>海影(現代)日音2級)<br>MOSD-F工年ス<br>MOSD-F工年ス<br>後                                                                                                    | 3 4 5 次へ><br>米職交項日<br>2019年5月16日               |
| 32件中<br>R職公開<br>NO.<br>1  | 表示件           1~30 件を表示           30件           1番号をクリックすると、求<br>求風公間運号           10000.6999999           10000.6999999 | (現世社)<br>数<br>二<br>数<br>一<br>数<br>一<br>数<br>一<br>数<br>一<br>数<br>一<br>数<br>一<br>数<br>一<br>数<br>一<br>数<br>一<br>数<br>一<br>数<br>一<br>数<br>一<br>数<br>一<br>数<br>一<br>数<br>一<br>数<br>一<br>数<br>一<br>数<br>一<br>数<br>一<br>数<br>の 公<br>解信報をご覧い  な<br>数<br>本<br>数<br>の 公<br>解信報をご覧い  な<br>本<br>数<br>な<br>二<br>第4<br>の 公<br>解信報をご覧い  な<br>本<br>ま の<br>な<br>、 、 の<br>本<br>ま の<br>数<br>の<br>、 の<br>本<br>ま の<br>、 の<br>本<br>ま の<br>、 の<br>本<br>ま の<br>、 の<br>本<br>ま の<br>、 の<br>本<br>ま の<br>、 の<br>本<br>ま の<br>、 の<br>本<br>ま の 、 の<br>本<br>ま の<br>の<br>、 の<br>本<br>ま の<br>の<br>、 の<br>本<br>ま の の の<br>、 の<br>本<br>ま の の の<br>、 本<br>ま の の の<br>、 本 を<br>ま の の の の<br>本<br>ま の の の の<br>本<br>ま の の の の<br>本<br>ま の の の の<br>本<br>ま の の の の<br>本<br>ま の の の の<br>本<br>ま の の の の の の の の の の の の の の の の の の                                                                                                    | (注)(又)(限時が第に進)(が下)(二)(1)(1)(1)(1)(1)(1)(1)(1)(1)(1)(1)(1)(1)                                                                                                    |                                                                                                    | <前へ 1 2<br>余許・資格<br>構築構定(日高2後)<br>MOSワードエキス<br>MOSロンドエキス<br>他<br>つけ其自由が研修                                                                                                    | 3 4 5 次A><br>末職交項日<br>2019年5月18日               |
| 32件中<br>≷職公開<br>NO.<br>1  | 表示件<br>1~30件を表示<br>30件を表示<br>30件のであると、求<br>水職公開番号<br>10000-9999997                                                      | (現世社)<br>352-<br>(現世)<br>2015-<br>(現世)<br>総計(現代)<br>2015-<br>(現世)<br>2015-<br>(現世)<br>2015-<br>(第二)<br>2015-<br>(第二)<br>2015-<br>(<br>2015-<br>(1))<br>2015-<br>(1))<br>2015-<br>(1) | (注)(1)(1)(株分が設定達(1)(が、<br>・)(二)(1)(1)(1)(1)(1)(1)(1)(1)(1)(1)(1)(1)(1)                                                                                                    | 美教学校           農教学校           大学 卒業・位?           実位・専門 卒業・位?                                                                                                    | <前へ 1 2<br>余市・留称<br>/ 電記(古名地)<br>/ 電記(古名地)<br>/ 電話(古名地)<br>/ 電話(古名地)<br>/ 電話(古名地)<br>/ 電話(古名地)<br>/ 電話(古名地)<br>/ 電話(古名地)<br>/ 電話(古名地)<br>/ 電話(古名地)<br>/ (1)<br>/ (1)<br>/ | 3 4 5 次へ><br>米職交項日<br>2019年5月15日<br>2019年5月17日 |

③ 求職情報詳細画面が表示されます。

| 求職者が公開している情報です。<br>リクエフトする際に、実験系の人気の多いのです。                                | A 恐住に会習して) (ふか笑) 十公にご確認(だち) )                                             |                                 |       |
|---------------------------------------------------------------------------|---------------------------------------------------------------------------|---------------------------------|-------|
| アンエスドック時間は、水脈着の新量用ドバルの<br>マイページを開設している求職者には、「リク」<br>マイページを開設していない求職者には、ハロ | へ来げてに自動しているが等、十方にと確認くとさい。<br>エストリボタンから直接リクエストできます。<br>コーワークを通してリクエストできます。 |                                 |       |
| 末職公開番号をご確認いただき、事業所の所<br>リクエストは1求人あたり10件まで送付可能で                            | 行在地を管轄するハローワークまでご連絡ください。<br>す。<br>やいたマントナーラインのナナキに、2.42月(ついては、3月月後の第一キン   | 24-225 チャイヤ ア しょうしゅ やすみのひょうかい 、 |       |
| 求職公開番号 1000                                                               | ())-9999999                                                               | 注意点をわらかしめと確認いたとい。               | リクエスト |
| 1. WE WILL 1                                                              |                                                                           |                                 |       |
| マイページ開設の有無                                                                | あり                                                                        |                                 |       |
| 求職登録区分                                                                    | 来所登録者                                                                     |                                 |       |
|                                                                           |                                                                           |                                 |       |
|                                                                           | 環論の種類等<br>身体                                                              |                                 |       |
| 障害の種類等                                                                    | 身体障害の種類等の詳細<br>視覚                                                         |                                 |       |
|                                                                           | - 200y.                                                                   |                                 |       |
| 希望就業形態                                                                    | 希望就美形性 雇用期間<br>フルタイム 雇用期間の定めなし                                            | <sup>希望</sup><br>正社員希望          |       |
|                                                                           | 希望する仕事<br>あ.1.1                                                           |                                 |       |
|                                                                           |                                                                           |                                 |       |
|                                                                           | 職種<br>介護事務員                                                               |                                 |       |
| 希望する仕事                                                                    |                                                                           |                                 |       |
|                                                                           | 3年秋上<br>希望する仕事の内容                                                         |                                 |       |
|                                                                           | 介護施設における事務                                                                |                                 |       |
| 専門知識・技術・能力の内容                                                             | 専門知識・技術・能力の内容                                                             |                                 |       |
| アビールボイント                                                                  | アピールポイント                                                                  |                                 |       |
| その他特記事項                                                                   | その他特記事項                                                                   |                                 |       |
|                                                                           |                                                                           |                                 |       |

## 求職者に連絡をとる

 
 ① 求職情報詳細画面において、「リクエスト」が表示されている場合 は、マイページを通じて求職者にリクエストすることができます。 リクエストするには、「リクエスト」をクリックします。 「リクエスト」がない求職者にリクエストを希望する場合には、 「問い合わせ先」のハローワークにご相談ください。

| 炭贛者が公開している情報です。<br>ノクエストする際は、求贛者の希望条件が求人<br>マイページを問題Ⅰ、ている実験をには、「リクコ     | 条件に合致しているか等、十分にご確認でださい。<br>つトロビターから声強リクエフレアキキオ |                          |
|-------------------------------------------------------------------------|------------------------------------------------|--------------------------|
| マイベージを開設していない家職者には、ハロ<br>求職公開番号をご確認いただき、事業所の所<br>リクエストは1末人あたり10件まで送付可能で | ーワークを通じてリクエストできます。<br>全地を管轄するハローワークまでご連絡ください。  |                          |
| また、ハローワークの職業紹介を介さない道想<br>求職公開番号 1000                                    | リクエストやオンライン自主応募による採用については、利用規約等に<br>0-99999999 | ある注意点をあらかじめご確認状ださい リクエスト |
| マイページ開設の有無                                                              | あり                                             |                          |
| 求職登録区分                                                                  | 来所塑鍊者                                          |                          |
|                                                                         | 降雪心降頭等<br>身体                                   |                          |
| 障害の種類等                                                                  | 身体調査の種類等の詳細<br>視覚                              |                          |
| 希望就業形態                                                                  | 希望就業形態 湿用期間<br>フルタイム 雇用期間の定めなし                 | <sup>希望</sup><br>正社員希望   |
|                                                                         | 希望する仕事<br>あり                                   |                          |
|                                                                         | 希望する仕事1                                        |                          |
| 希望する仕事                                                                  | 介護事務員<br>45時年数<br>3年以上                         |                          |
|                                                                         | 希望する仕事の97音<br>介護施設における事務                       |                          |
| 専門知識・技術・能力の内容                                                           | 専門知識・技術・能力の内容                                  |                          |
| アピールポイント                                                                | アピールボイント                                       |                          |
| その他特記事項                                                                 | その他特記事項                                        |                          |

リクエストメッセージ作成画面が表示されます。
 件名と送信内容を入力し、「次へ進む」をクリックします。

| Jクエ<br>求人に<br>求職者 | ストする求職者に送信するメッセージを作成してください。<br>:年齢制限がある場合など、求職者の希望条件と合致しない可能性もあります。<br>』の希望条件を踏まえた上で、リクエストする理由など丁寧な説明・案内を心がけていただくようお願いいたします。 |
|-------------------|----------------------------------------------------------------------------------------------------|
| ノクエ<br>そのた        | ストによる応募はハローワークによる職業紹介とはなりません。<br>- め、事業主に支給される助成金のうち、ハローワークによる紹介を要件としている助成金は支給の対象となりません                                      |
| 求職者<br>メッセ        | fのマイページ宛に、メッセージと求人情報が送信されます。<br>−ジを送付してから7日間までに応募が無い場合、辞退したものとみなされます。                                                        |
| リク                | エスト内容                                                                                                    |
| 宛                 | 先                                                                                                    |
| 1                 | 1000- 9999999                                                                                                    |
| 送<br>1            | <b>信する求人番号</b><br>3010-00999999                                                                                              |
| 件                 | 名 必須 30文字以内                                                                                                    |
|                   | 当求人への応募について                                                                                                    |
| 送                 | <b>启内容</b> 必須 300文字以内                                                                                                    |
|                   | 株式会社ハローワークケア です。 ^ ^<br>当求人では、ooの専門知識をもつ求職者の方を求めています。 ^ ^<br>あなたがお持ちのooの専門知識を活かすため、ゼひ当求人への応兼をご検討ください。<br>ご応募お待ちしております。       |

③ リクエストメッセージ送信内容確認画面が表示されますので、内容を 確認して「完了」をクリックしてください。

| リクエストメッセージ送信内容確認                                                                                                    |                  |
|----------------------------------------------------------------------------------------------------|------------------|
| この内容でメッセージを送信します。よろしいですか?<br>リクエストによる応募はハローワークによる職業紹介とはなりません。<br>そのため、事業主に支給される助成金のうち、ハローワークによる紹介を要件としている助成金は支給の対象      | <i>と</i> どぶりません。 |
| <ul> <li>宛先</li> <li>10000-9999999</li> <li>送信する求人番号</li> <li>13010-0099999</li> <li>件名</li> <li>当求人への広募について</li> </ul> |                  |
| 送信内容<br>株式会社ハローワークケアです。<br>当求人では、ooの専門知識を行った職者の方を求めています。<br>あなたがお持ちのooの専門知識を活かすため、ぜひ当求人への応募をご秘討ください。<br>こ応募お待ちしております。   |                  |
|                                                                                                    | キャンセル 売了         |

③ リクエストメッセージ送信完了画面が表示されます。

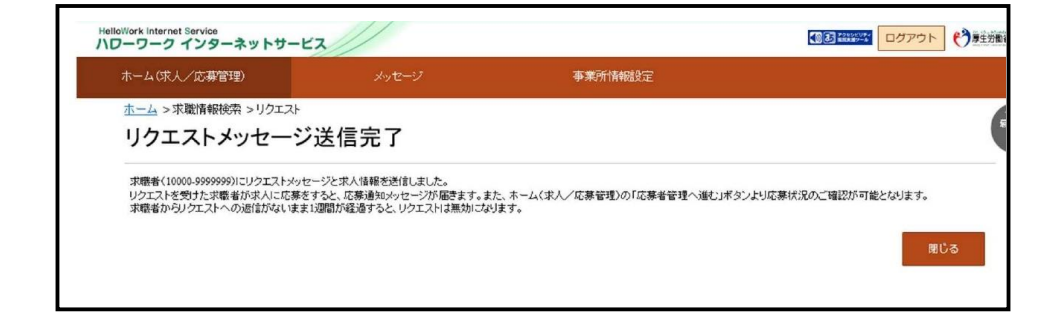